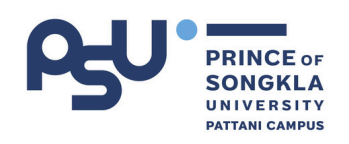

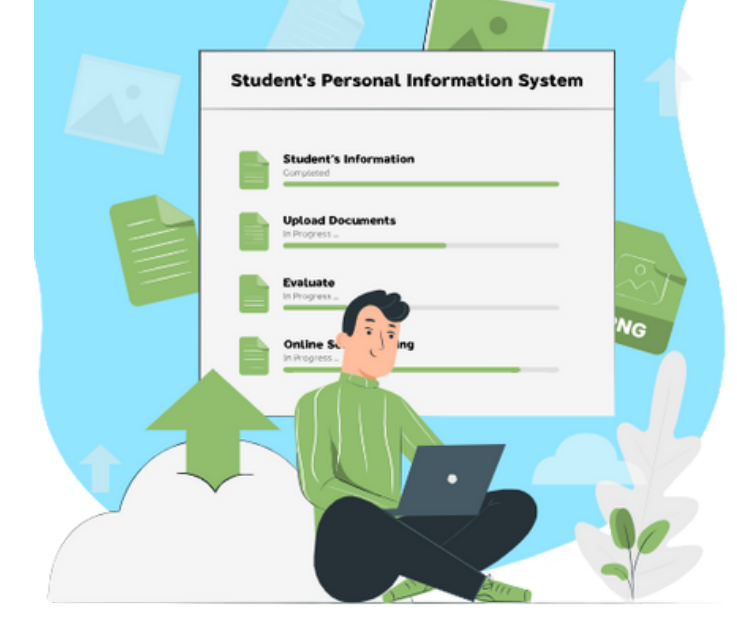

# คู่มือ นักศึกษาใหม่ 2568

การรายงานตัวขึ้นทะเบียนเป็นนักศึกษา

ຈັດກຳໂດຍ

**งานทะเบียนและรับนักศึกษา** มหาวิทยาลัยสงขลานครินทร์ วิทยาเขตปัตตานี

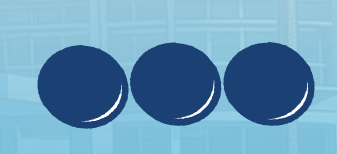

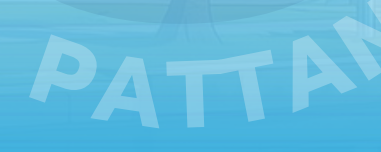

# สารบัญ

| 1. กำหนดการรายงานตัวขึ้นทะเบียนเป็นนักศึกษา | 1  |
|---------------------------------------------|----|
| 2.ตรวจสอบรหัสนักศึกษา                       | 2  |
| 3.งั้นตอนรายงานตัวขึ้นทะเบียนเป็นนักศึกษา   | 3  |
| 3.1 บันทึกข้อมูลพื้นฐาน                     | 3  |
| 3.2 อัปโหลดเอกสาร                           | 6  |
| ต้วอย่างใบแสดงคุณวุฒิการศึกษา               | 7  |
| ตัวอย่างรูปถ่าย                             | 9  |
| 3.3 ชำระค่าธรรมเนียมการศึกษา                | 12 |
| 3.4 กรอกแบบสอบถาม                           | 15 |
| 3.5 รายงานตัวออนไลน์                        | 16 |
| 4.ลงทะเบียนเรียน                            | 17 |
| 5.ทำบัตรประจำตัวนักศึกษา                    | 19 |

# 1.**กำหนดการรายงานตัวขึ้นทะเบียนเป็นนักศึกษา**

ผู้ที่มีสิทธิ์เข้าศึกษาในมหาวิทยาลัยสงขลานครินทร์ วิทยาเขตปัตตานี ยังไม่นับว่าเป็นนักศึกษาของ มหาวิทยาลัยสงขลานครินทร์ จนกว่าจะผ่านการรายงานตัวขึ้นทะเบียนเป็นนักศึกษาของมหาวิทยาลัย

#### ระดับปริญญาตรี

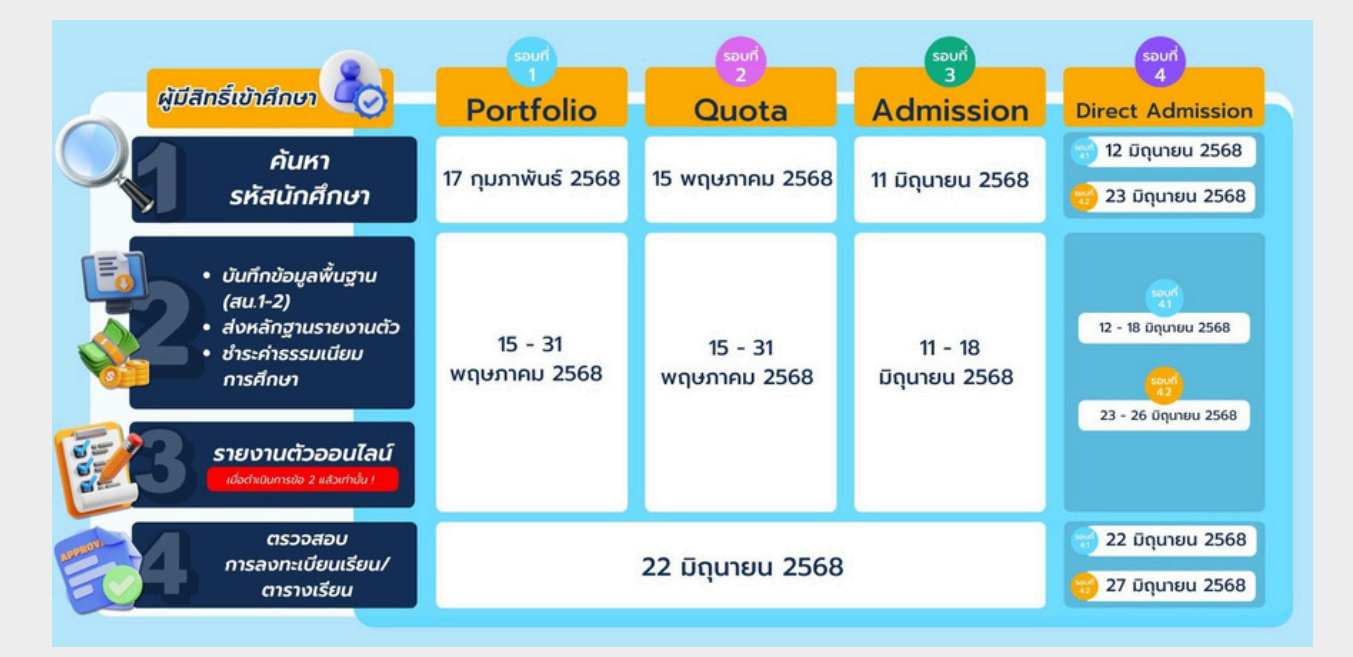

### ระดับบัณฑิตศึกษา

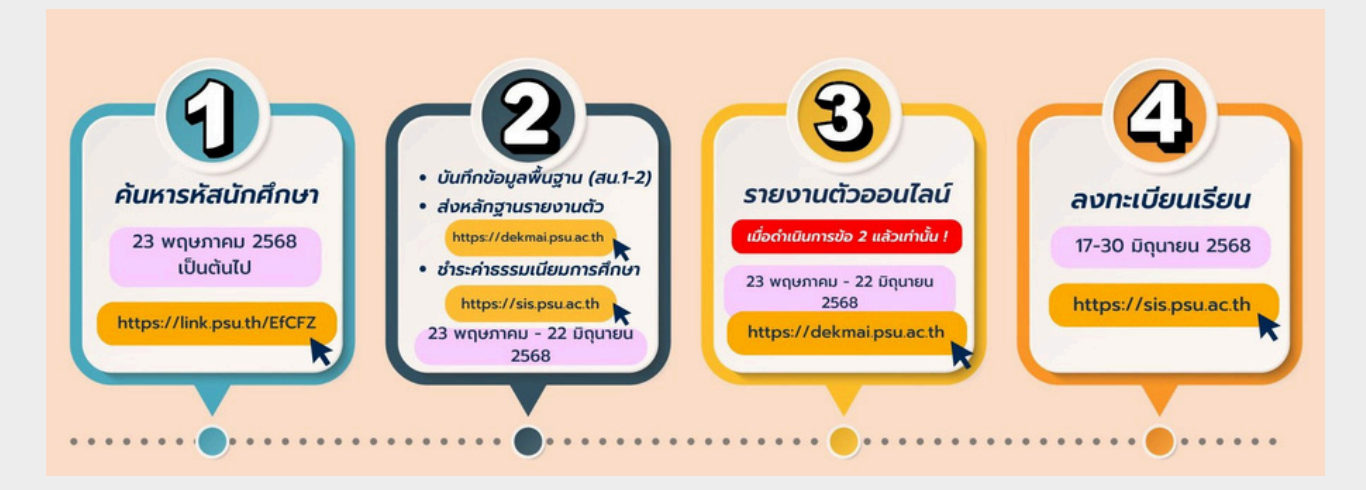

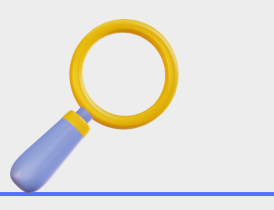

### ตรวจสอบรหัสนักศึกษา ที่ <u>https://sims.pn.psu.ac.th/new\_student/2568</u>

- นักศึกษาชาวไทย กรอกเลขบัตรประจำตัวประชาชน 13 หลัก
- นักศึกษาต่างชาติ กรอกเลขPassport

เมื่อคลิก ค้นหา ระบบจะแสดงรหัสนักศึกษาและข้อมูลพื้นฐาน

หากข้อมูลมีข้อผิดพลาด ให้ดำเนินการแก้ไขโดยด่วน เพื่อไม่ให้ส่งผลต่อการจัดทำ บัตรประจำตัวนักศึกษาและการดำเนินการอื่น ๆ ภายในมหาวิทยาลัย โดยผู้มีสิทธิ์เข้าศึกษา สามารถดำเนินการดาวน์โหลดแบบฟอร์มขอเปลี่ยนแปลง/แก้ไขข้อมูล ได้ที่ <u>https://link.psu.th/sEfWcu</u>

โดยสามารถส่งเอกสาร ณ งานทะเบียนและรับนักศึกษา มหาวิทยาลัยสงขลานครินทร์ วิทยาเขตปัตตานี หรือ ยื่นคำร้องผ่าน Email : registrar.pn@g.psu.ac.th หลังยื่น คำร้องแล้ว จะมีเจ้าหน้าที่ติดต่อกลับภายใน 2 วันทำการ หากไม่ได้รับ Email ตอบกลับ กรุณาโทร 064 226 2566

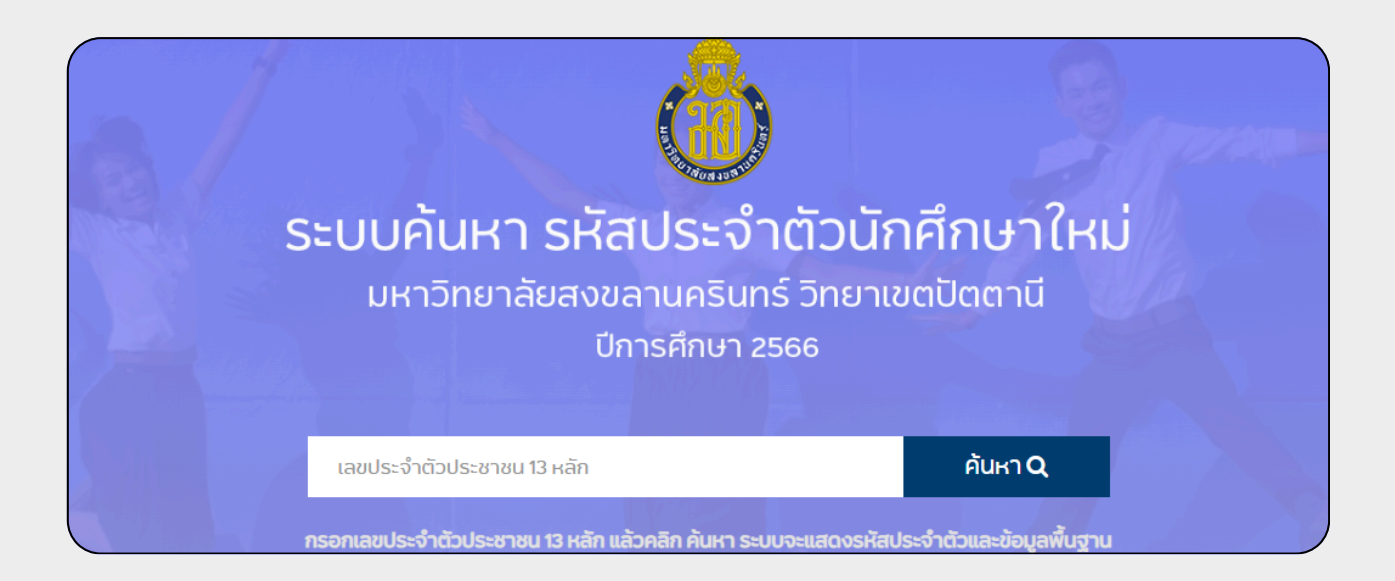

# 3. ขั้นตอนรายงานตัวขึ้นทะเบียนเป็นนักศึกษา

## เข้าสู่ระบบ dekmai ที่ <u>https://dekmai.psu.ac.th</u>

| <b>ക്റ.</b> C | le | kmai                  |  |
|---------------|----|-----------------------|--|
| นักศึกษาไทย   | J  | International Student |  |

#### เลือกประเภทนักศึกษา

- นักศึกษาไทย
- นักศึกษาชาวต่างชาติ

|              | <b>NITICIT</b> |
|--------------|----------------|
| รหัสนักศึกษา |                |
| 6820910015   |                |
| รหัสผ่าน     |                |
|              |                |

#### เข้าสู่ระบบ

- รหัสนักศึกษา : เลข 10 หลัก
- รหัสผ่าน : เลขบัตรประจำตัวประชาชน 13 หลัก

คลิก ลงชื่อเข้าใช้

# 3.ขั้นตอนรายงานตัวขึ้นทะเบียนเป็นนักศึกษา

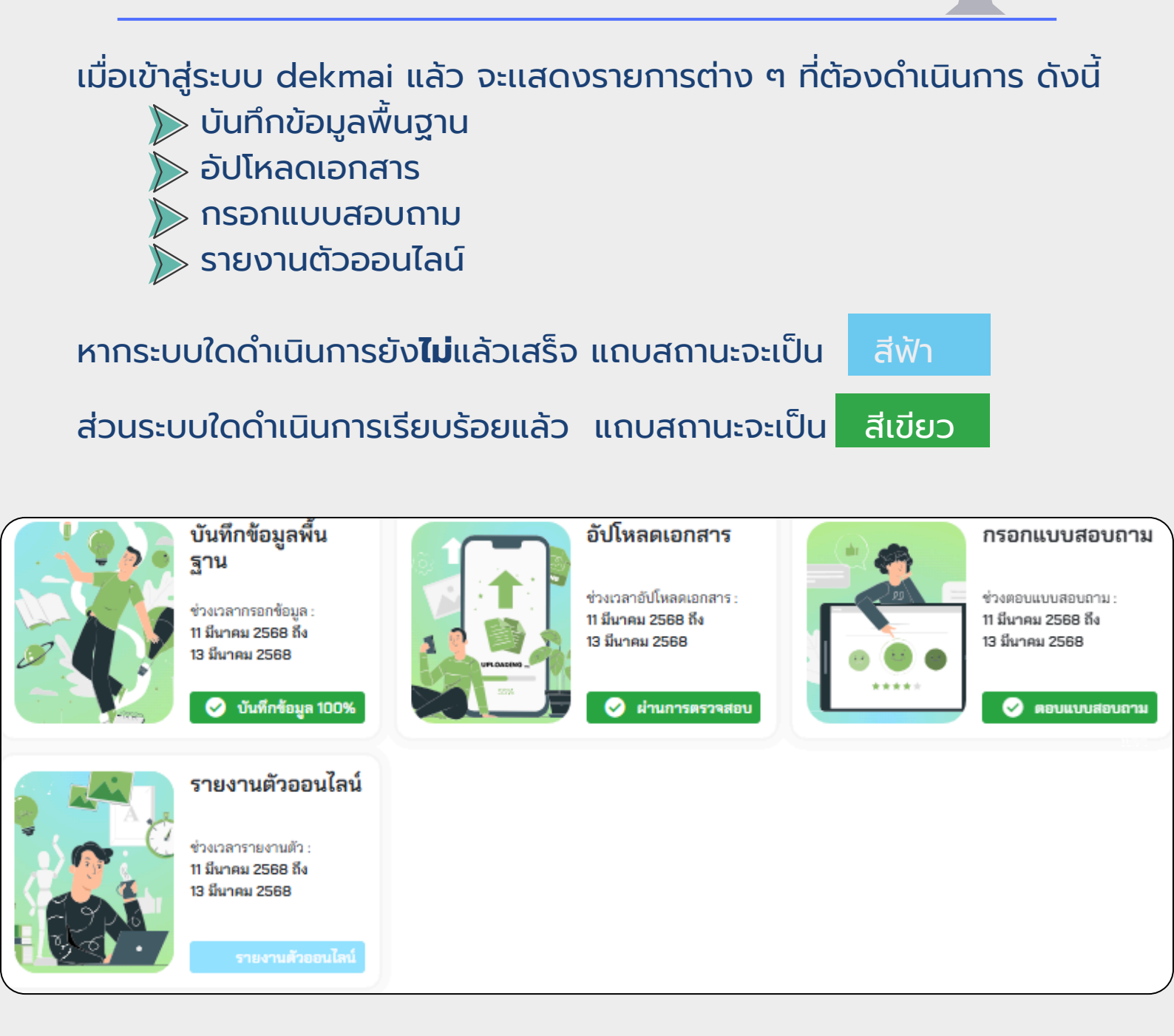

# 3.1 บันทึกข้อมูลพื้นฐาน

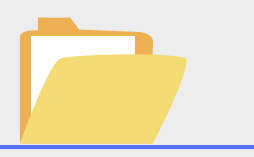

ระบบข้อมูลพื้นฐานนักศึกษา (สน.1-2) เป็นระบบที่ใช้ในการบันทึกข้อมูลประวัติ ส่วนตัวของนักศึกษาที่จำเป็นต่อการออกหนังสือรับรองทางการศึกษาและ ข้อมูลอื่น ๆ ที่เกี่ยวข้องกับนักศึกษา เช่น ข้อมูลนักศึกษา, สถานที่ติดต่อ, ข้อมูลบิดา, ข้อมูลมารดา, ข้อมูลผู้ปกครอง ข้อมูลผู้อุปการะ และข้อมูลบุคคลที่ ติดต่อได้ในกรณีฉุกเฉิน ตามลำดับขั้นตอนข้างล่างนี้ ทั้งนี้ จะต้องกรอกข้อมูล ให้ครบ 100 %

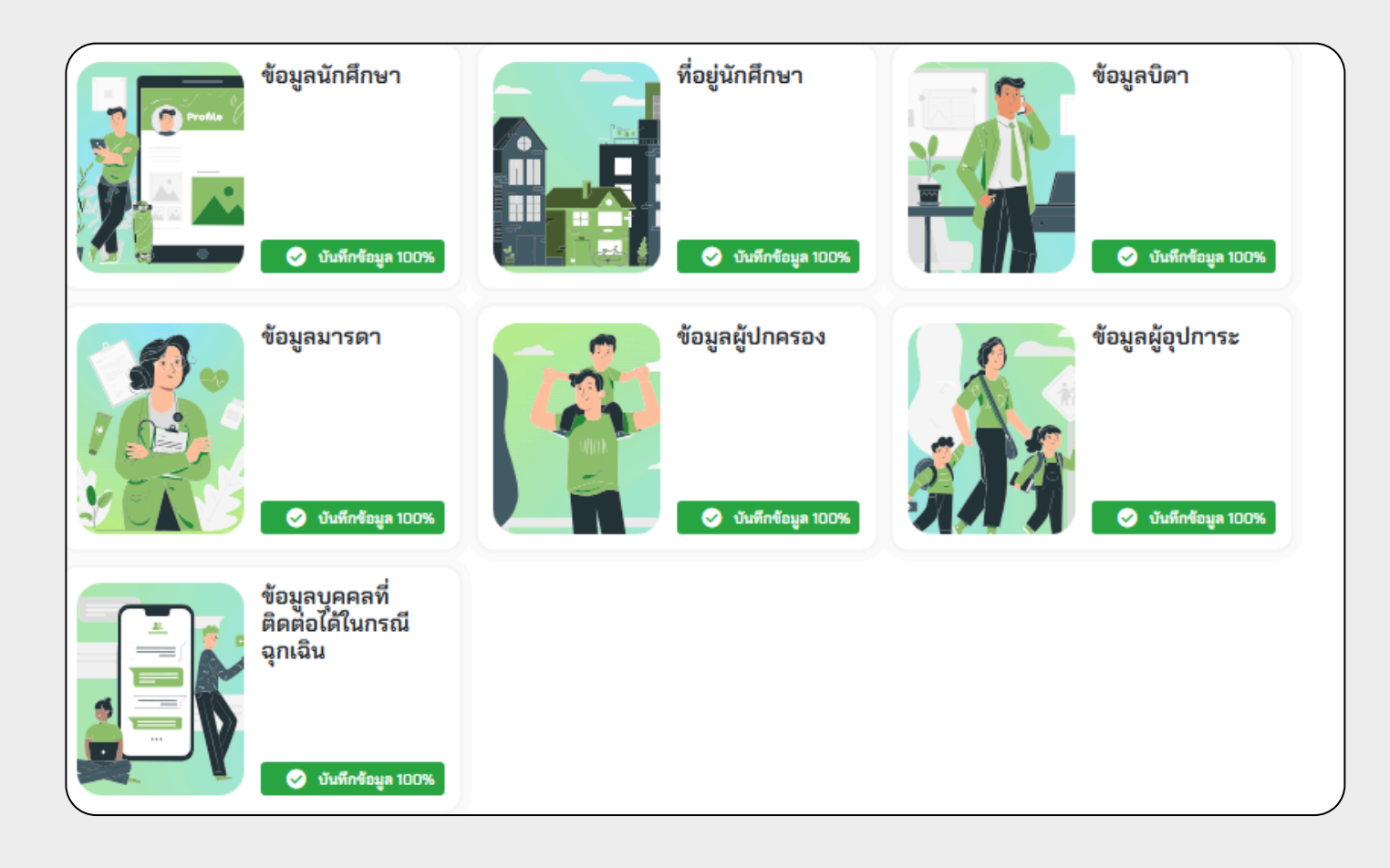

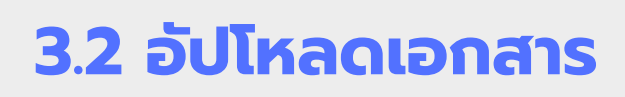

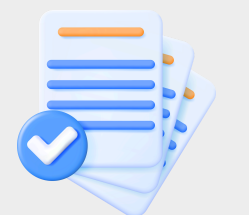

รายการเอกสารที่ต้องอัปโหลดผ่านระบบ ดังนี้

- 1. ใบแสดงคุณวุฒิการศึกษา
- 2. รูปถ่าย
- 3. ใบเปลี่ยนชื่อ/สกุล หรือ ใบทะเบียนสมรส (ถ้ามี)

เมื่ออัปโหลดเอกสารแล้ว รอเจ้าหน้าที่ตรวจสอบเอกสาร**ภายใน 2 วันทำการ** หากเอกสารได้รับการตรวจแล้ว จะมี Email แจ้งกลับไปยัง Email ที่ให้ไว้ ทั้งนี้ หากเอกสารไม่ผ่าน จะสามารถเอัปโหลดเอกสารใหม่ได้

| เอกสารเพิ่มเติม | ใบแสดงคุณวุฒิการ<br>ศึกษา<br>(Transcript)<br>ใบประมวลผลการศึกษาฉบับ<br>สมบูรณ์ระบุวันสำเร็จการ<br>ศึกษา รูปแบบไฟล์ที่ถูกต้องที่<br>ใช้ในการนำเข้าระบบ สแกน<br>ไฟล์ทั้งด้านหน้าและหลัง<br>นักศึกษาที่มีชื่อ – สกล ใน | รูปถ่าย (Images) |
|-----------------|----------------------------------------------------------------------------------------------------|------------------|
|                 | ใบเปลี่ยนชื่อ/สกุล,<br>ใบทะเบียนสมรส                                                                                                    |                  |
|                 | กรุณาอัปโหลดเอกสาร                                                                                                    | )                |

## ตัวอย่างใบแสดงคุณวุฒิการศึกษา

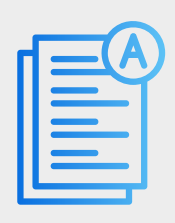

100 者 ระเบียนแสดงผลการเรียนหลักสูตรแกนกลางการศึกษาขั้นพื้นฐาน ระดับมัธยมศึกษาตอนปลาย ปพ.1 : พ ซุทที่ 00002 เลขามี่ 101010 โรลเรียน บ้านใจการประ สังรัด สำนักสนคณะการส่งเสรียการศึกษาเรกรน ส่านอาเสราง กิเอ to unsmite Breedivella mer/varuela ชื่อสกุล สญรณ์แบบ นั้งหรือ ปีคราป เพราประจำตัวนักเรียน 1234 คราโรงเรียน สำนักงานขอพื้นที่การศึกษา ประวงศึกษาโดดานี เพราประจำตัวประชาญน 1234567893031 14 มันสำนักมา 11 เป็นมู่ กระบูรหม โรงเรียนเห็น ป้าน้ำกระกล้าน โรงเรียนเห็น ป้าน้ำกระกล้าน สูงหรือ ป้องาปี 42 - รียอกุษปีอา บางระดงกาย กับรูรเล่นบ โรงเรียนเห็น บ้างโครกระโคร 1171.1 ขึ้นเรียนสุดต้าย มัยะเมศึกษาปีที่ 3 รือ - รื่อสรดมารดา นายสมหญิง สมรูปมัมบบ ผลการเรียนรายวิชา witela aperalisa winte untradian sinds รพัฒ/รายวิชา รพัธ/รายวิชา รพัธ/รายวิชา ปีการสีกษา 2561 ซึ่งมังของศึกษาปีที่ 4 ภาคเรียงที่ 1 ปีการสึกษา 2562 ขึ้นมัยธมสึกษามีปี 5 ภาพมีอนุร์ 1 ปีการศึกษา 2563 ขึ้นมีรรมศึกษาไปที่ 6 ภาคเรียงที่ 1 Bendien 264 Subschlunden weißerki voltauf verbeit voltauf verbeit voltauf verbeit voltauf verbeite voltauf verbeite 2140844 5 vastas (minihus) 20200 Neurone 20200 Veurone 20200 Veurone 20200 Veurone 20200 Neurone 20200 Neurone 20200 State 20200 State 202 AT MINARY IN THE S ASSTOL AND A STORE S ASSTOL AND AND A STORE S ASSTOL AND AND A STORE S ASSTOL AND A STORE S ASSTOL AND ASSTOL AND ASSTOL AND A STORE S ASSTOL AND A STORE S ASSTOL AND A STORE S ASSTOL AND ASSTOL AND ASSTOL AND ASSTOL AND ASSTOL AND ASSTOL AND ASSTOL AND ASSTOL AND ASSTOL AND ASSTOL AND ASSTOL AND ASSTOL AND ASSTOL AND ASSTOL AND ASSTOL AND ASSTO \*\*\*\*\*\*\*\*\*\*\*\*\*\*\* \*\*\*\*\*\*\*\*\*\*\*\* 102100 โหมางางหลุ่ สมชาว สิมชาว สิมชาวิทาร 3 หมิวใช้ ชายมีการกำหลักร 3 หมิวใช้ ชายมีการกำหลักร 3 หมิวใช้ ชายมีการกำหลักร 3 สมชาว การการกิจการการ 10201 คยมีการ 3 102021 คยมีการ 3 102021 คยมีการ 3 until 101010 yer# 00002 ปพ.1 : พ ผลการประเมินกิจกรรมพัฒนาผู้เรียน The stand train a sum of the second second seco Time of the other Zeerry BROTTH ที่จกรรม ปราหลักษา 2561 ขึ้นมังขมลักษาปีมี 4 สาหมัยนที่ 1 นายนับว รูลกุม สิจกรรมต้อลังขมมองกราชมอบ่ายไหวมี ปีการสึกษา 2562 ขึ้นประเทศิกษาปีที่ 5 สาหเรียนที่ 1 บิการศึกษา 2563 ขึ้นมัชยะศึกษาปีส์ 6 ภาพสีสนที่ 1 สารเสียงที่ 1 มายางาว รุ่มปุ่ม คิจการแต้อภังรม สารเสียงที่ 2 มายางาว รุ่มปุ่ม 20100 with 3 20100 with 5 20202 with 5 20202 with 5 20202 methods for an end of the second 5 20202 method with 6 20202 method second for the second 5 20202 method second 5 20203 methods 5 20203 methods 5 20 รางสมุทภา 5 และแนก ชุมกุม กิจกรรณเพื่อสิงคม สางเสือชาที่ 2 และแนก 20 30 10 20 30 10 R R \*\*\* 20 30 10 R R R approximited กิจกรมเคิดสิงขมองสารามอาร์ระไทยไ สายสิงษ์ 2 เสรณา จุลรุม กิจกรมเล็ดสิงขมองสารามอาร์ระไทยไ ธ30209 ภาษายังาย ภาษเสียนที่ 2 ทรังไป2 ภาษาไทย ควังไป2 คนั้งคามห 20 30 10 R R 20 30 10 20 30 10 \*\*\* 1 1 ารมรุม กิจกรรมเพื่อสัง รุงรุง ริงารรมที่ปรัดขณะอาการเอาไฟไลฟ \*\*\*\*\*\*\*\*\*\*\*\*\*\* 1111 ช32102 การปลุย 4 คร2102 คมิตาลตร์ 4 152102 วิตบาราสตร์ 152103 การออกแบบและเคร็มไดอี ครัวว่าระ คณิตศาสตร์ 2 ครัวว่าระ คณิตศาสตร์ 2 193002 miteenw 133003 (Menning) #33102 (Ameliking) 131302 การออกแบบและเกตโนโลซี 31303 โดยการคำบาย N33102 (797/14/14) #33102 Panla 6 #31103 Freshings 2 152104 วิทยาการศึกษายะ 152105 ศึกษะศึกษา 4 ABLIGA chardles and an a 4331.02 mmmun **ม**สการจัดสิน สรุปษตการป utra Tru utra utra angine the Secondary 4 ารู้มหาระการเรียนรู้/ การศึกษาสับครั้งกัรขณะ 31102 สารีกษาวันสรีกษา 2 838102 กาษาอังกร พ.33202 พ.มิพศาสต สำนวนหน่วยสิตรายวิชาที่ปฐานที่เรียน 14 พริธีราวร สุขศึกษา/พลศึกษา 4 ศรีราวร ศิลปุษ 4 101102 Parce 2 42 42 .1016 รากระ กระบบ 2 รากระ กระบบอาทีตและเลขในได้รี่ 2 155202 ADV#0.80 จำนวนหน่วยก็สรายวิชาเพิ่มสินที่เรียน 18 56 56 sinsi 432102 คิยบะ 4 เวิชาววิทารกามอารีพและบบคโมโลยี 4 31102 กาษาอิหาคม 2 31202 คณิตศาสตร์เสียมสิม 2 \*\*\*\*\*\*\*\*\*\*\* 150205 RBnd 6 11111111111111111 130206 พิศักด์ 6 130226 เหนี 6 130286 ชิววิทยา 6 133209 โลก คาราค 133204 ปฏิบัติการ 636211 ภาพาธิกร 2. และกระโรมมีนการล่าน สิตวิเตราะที่ และเพียน 14 R.Sec. sins moles 632102 กาษาอีอากุษ 4 ค32202 ครัวศาสตร์เสี่ยเสีย 4 else ast 14 3. พระการประเมินคุณศึกษณะสันที่สประสงค์ 31202 Astallound 2 30202 Wind 2 W.See RITH 4.2220 velowineśśladła 4 45200 velowia 4 190004 Roka 4 190004 Roka 4 190204 Roka 4 192283 Jan witowiał daszanie 4 192283 Jan witowiał daszanie 4 192284 Ujółkimanicki daszanie 4 430224 wólikaczos 4 4. และรรประเมินกิจกรรมกัฒนาผู้เรื่อน กราศาสตร์ เคมศึกษา ศาสนา และวันร 16 90222 Wind 2 90222 Wind 2 90222 Hoffen 2 90225 Ion warmond upperson 2 91206 Uffdirmondingerant 2 90208 ameliangediarcollages 2 90252 wij dinesties 2 whereuwher วันอนูมัสิการจบ 🤉 แหายน 2567 🔫 ด้องระบุวันอนุมัติการจบเท่านั้น ú รับออกจากโรงเรียน 9 แกรายน 2567 ากระกรร สามพุพีออาจากไหลมีขน จบหลักธุดการศึกษาขึ้นพื้นฐาน endhe/secon -สึกษาสินคร้าตัวเองและ (5) and and นอการมีขนะเสียงของหลักสูง 
 D-NET Φυζεευδημηζεί
 e

 01 // Ε.
 e

 02 // Ε.
 e

 03 // Ε.
 e

 04 // Ε.
 e

 05 // Ε.
 e

 05 // Ε.
 e

 05 // Ε.
 e

 05 // Ε.
 e

 05 // Ε.
 e

 05 // Ε.
 e

 05 // Ε.
 e

 05 // Ε.
 e

 06 // Ε.
 e

 06 // Ε.
 e

 07 // Ε.
 e

 08 // Ε.
 e

 09 // Ε.
 e

 00 // Ε.
 e

 00 // Ε.
 e

 00 // Ε.
 e

 00 // Ε.
 e

 00 // Ε.
 e

 00 // Ε.
 e

 00 // Ε.
 e

 00 // Ε.
 e

 00 // Ε.
 e

 00 // Ε.
 e

 00 // Ε.
 e

 00 // Ε.
 e

 00 // Ε.
 e

 00 // Ε.
 e< resounds 000 M a resounds 000 M a นายสุรมคร เหตุ สัดส่วนหลาวร*์โปนและหลาวรงคลอบระดับชาติ* คราโรงเรียน 1. รือสหมายที่สามาริการสะเอส (17 164414 -หน้า 1 2. โอบละ 30 ของออการพลสอบสางการศึกษารถตั้งชาติชั้นที่บฐาน . lar 3. ดอการเรียนเอรี่ยราม . direct 1 กระดี ใหญ่ของม ได้หนือหายายากกระหายนี้ เกมส์การประเมินของสถานสึกษา รับที่ 9 เม.ย. 67 ແຫລ່ການບາວຄົມບັນແລະໂດຍາ 1. ຮູ້ໄດ້ແລ້ວເດີຍເຊັ່ງການຈັກເຈັ້ມງານແລະມີເອການໃນແມລັນ 1.0 ຈຶ້ນໃຫຼ່ ຈັດແມ້ດ້າວ່າ: marolinhau 2 ເຊື້ອນອ້າເມືອກການັ້ນເມື່ອກາດ່ານເອົາໃຫຍ່ແກກ່ອກເຮົາ ໃຫ້ແມ່ນໂອງແລະເອໂຄ້ແມກ່າວ້ຳ ກໍ່ມີແມ 3 ເຊື້ອນອ້າເມືອກການັ້ນເມືອງແຕ່ການເຮັກຕໍ່ກ່ານກອດ "ກັນແອໂມງແລະເອໂຄ້ແມກໃຫ້ ເດືອກ່ານ 4 ເຊື້ອແອໂດຍຊີບໍລິຫາກແຮກເຮັດເຊຍີງແລະແນັດການກ່າວໃຫ້ການການ ແລະ ໂດຍກໍາການແອົດແລະຜູ້ 10/10/07 aller referreation ารราชสายคนเสียง สารมายสิ่งสีเรื่อง 2 หมายสิ่ง ประการ 55 หมายสิ่งสีเกา 15 หมายสิ่ง หย่าง 5 หมายสิ่งสี 1 หมายสิ่ง ประการยังสี่งส่ว 25 หมายสิ่งสี่งสารมี 8 หมายสิ่ง ย้างร่างคมที่ หน้า 2 ์เปิดดูตัวอย่างการอัปโหลด ปพ.1 ที่ถูกต้อง <u>Click</u>

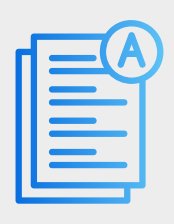

- ใบแสดงคุณวุฒิการศึกษา ต้องเป็นฉบับสมบูรณ์ ระบุวันอนุมัติจบ/วันสำเร็จการศึกษา
- ระดับปริญญาตรี คือ ระเบียนแสดงผลการเรียน (ปพ.1)
- ระดับปริญญาโท คือ ใบประมวลผลการศึกษา(Transcript) ของระดับปริญญาตรี
- ระดับปริญญาเอก คือ ใบประมวลผลการศึกษา(Transcript) ของระดับปริญญาโท
- 2. สแกนเอกสารทุกหน้า ทุกแผ่น (ให้รวมไฟล์เป็นไฟล์เดียวกันก่อนนำเข้าสู่ระบบ)
- 3. ขนาดไฟล์ <mark>ไม่เกิน 5 MB</mark>
- 4. ไฟล์เป็นนามสกุล .<mark>PDF</mark>

5. กรณีชื่อ-สกุล ในใบแสดงคุณวุฒิการศึกษาไม่ตรงกับชื่อ-สกุลในระบบมหาวิทยาลัย ให้ อัปโหลดหนังสือสำคัญแสดงการเปลี่ยนชื่อ-สกุล/ใบทะเบียนสมรส รวมกับไฟล์เอกสาร คุณวุฒิการศึกษาด้วย

6. หากใบแสดงคุณวุฒิการศึกษาเป็นภาษาต่างประเทศที่ไม่ใช่ภาษาอังกฤษ ให้แปลเป็นภาษา ไทยหรือภาษาอังกฤษก่อน และสแกนเอกสารฉบับแปลรวมมาพร้อมไฟล์ใบแสดงคุณวุฒิ การศึกษาต้นฉบับด้วย

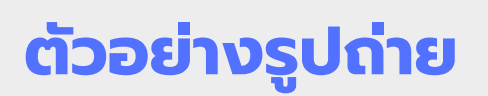

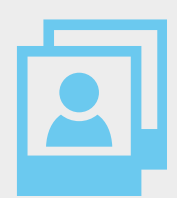

## ระดับปริญญาตรี

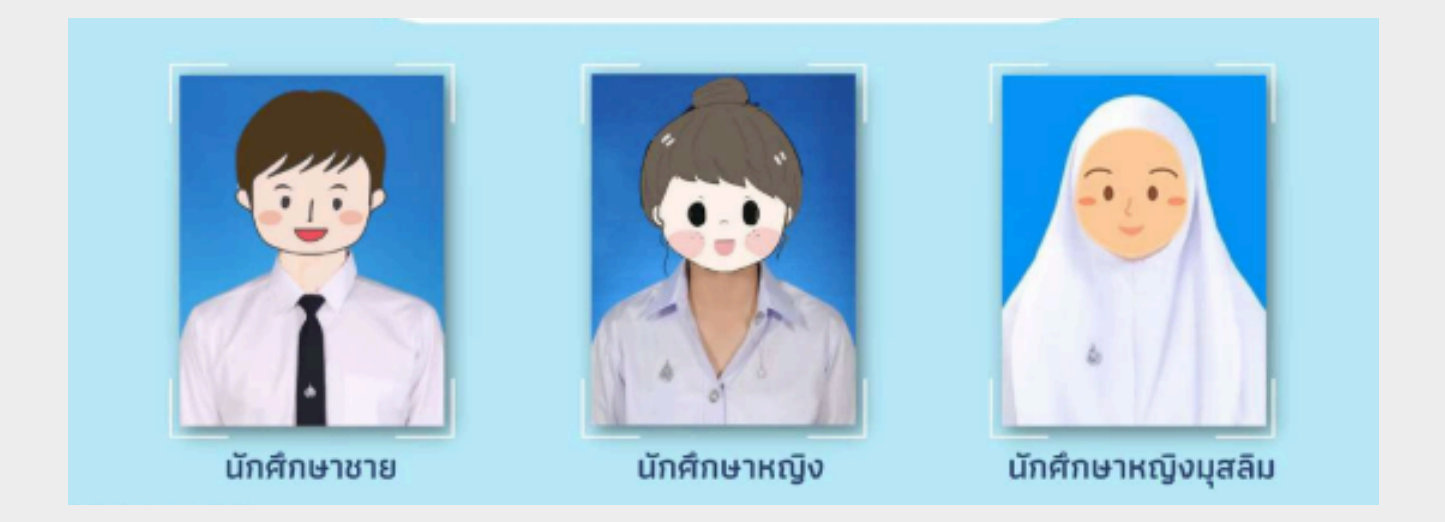

- 1. รูปถ่ายภาพสี หน้าตรง ครึ่งตัว ไม่สวมหมวก ไม่สวมแว่นตาดำ
- 2. ต้องเป็นรูปถ่ายที่ถ่ายไม่เกิน 6 เดือน
- เป็นไฟล์รูปถ่ายดิจิทัลจากร้านถ่ายรูป หรือสแกนรูปถ่าย ขนาด 240 x 320 pixels ขนาดไม่เกิน 1 MB นามสกุล .jpg เท่านั้น
- นักศึกษาชาย มีเข็มตรามหาวิทยาลัยติดตรงไทด์ ปรับแต่งทรงผมให้เรียบร้อย และไม่มีหนวดเครา นักศึกษาหญิง ติดกระดุม ตุ้งติ้ง และเข็มตรามหาวิทยาลัยที่เสื้อ นักศึกษาหญิงมุสลิม หากสวมผ้าคลุมศีรษะให้ใช้สีขาว ไม่มีลวดลาย
- นักศึกษาที่มีเพศสภาพหรือเพศภาวะหรืออัตลักษณ์ทางเพศไม่ตรงกับเพศกำเนิด สามารถแต่งกายชุดนักศึกษาตามเพศสภาพหรือเพศภาวะหรืออัตลักษณ์ทางเพศ ปัจจุบันของตนเองได้

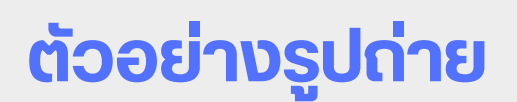

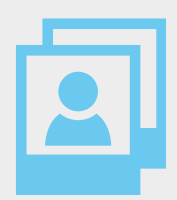

## ระดับปริญญาตรี

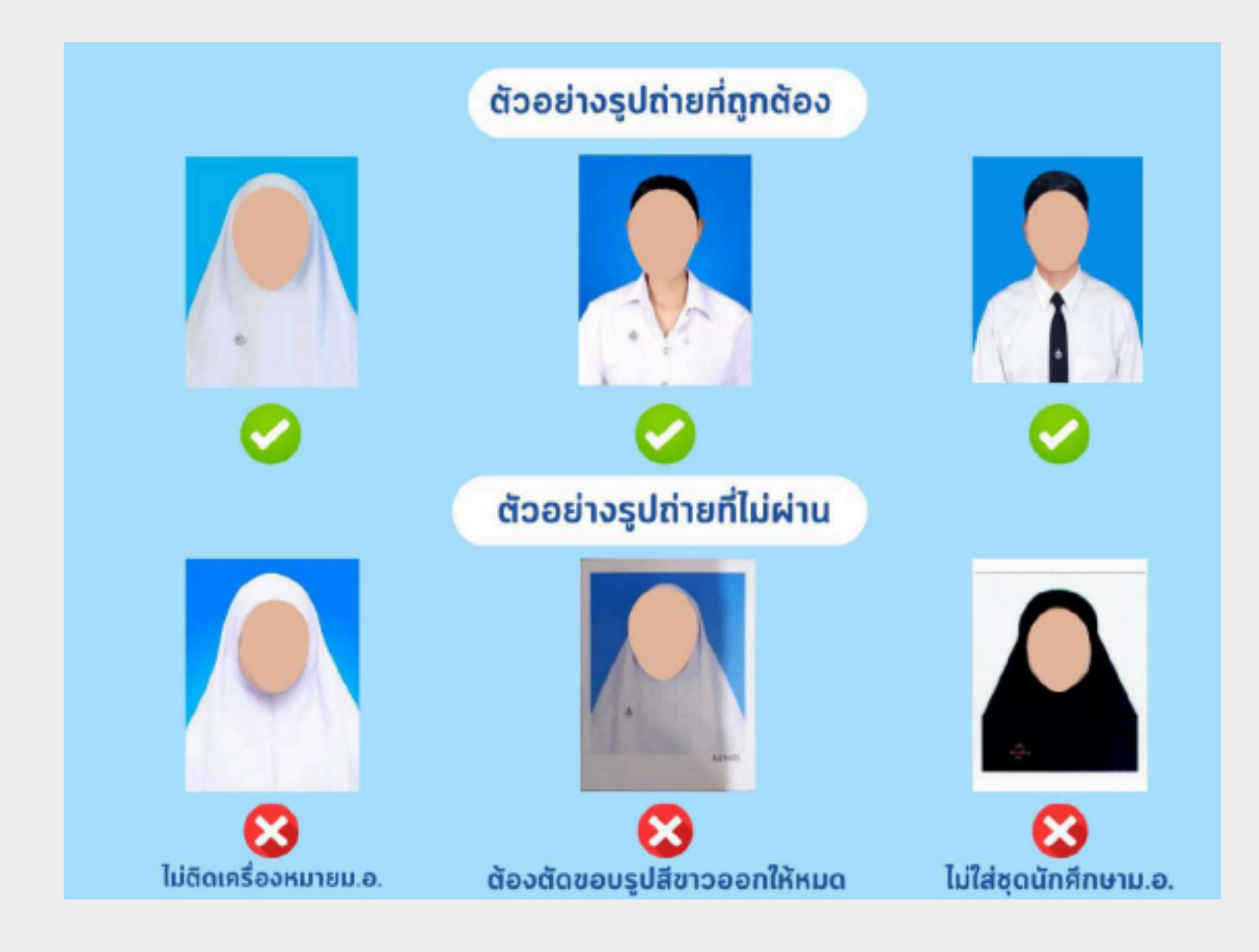

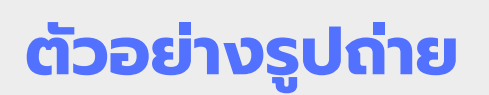

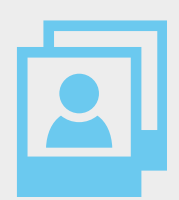

## ระดับบัณฑิตศึกษา

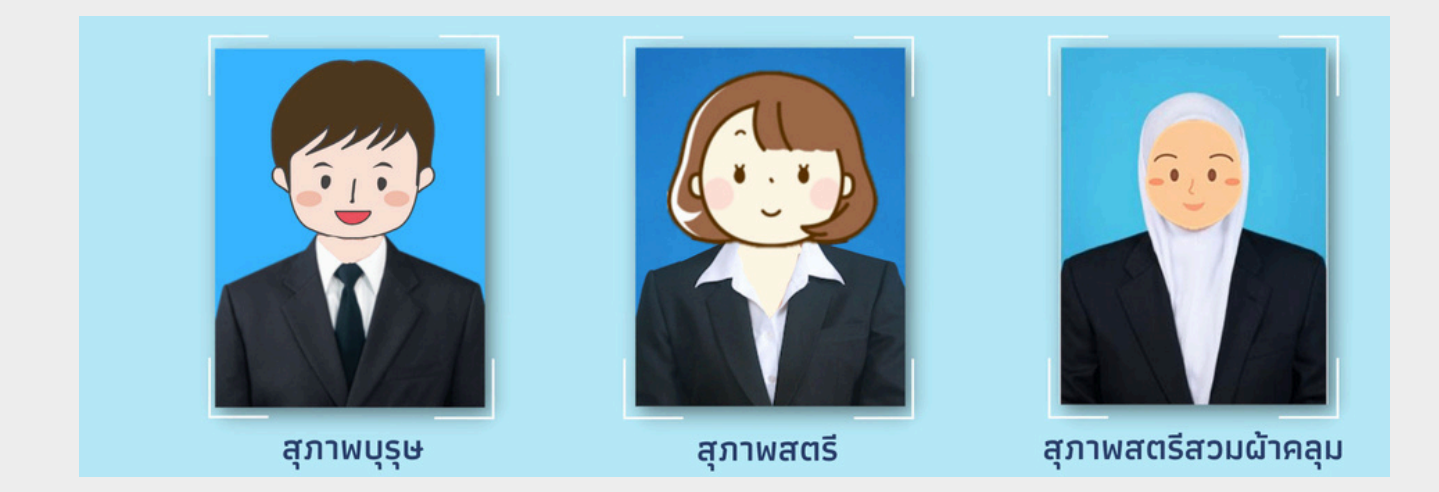

- 1.รูปถ่ายภาพสี หน้าตรง ครึ่งตัว ไม่สวมหมวก ไม่สวมแว่นตาดำ
- 2.ต้องเป็นรูปถ่ายที่ถ่ายไม่เกิน 6 เดือน
- 3.เป็นไฟล์รูปถ่ายดิจิทัลจากร้านถ่ายรูป หรือ สแกนรูปถ่าย ขนาด 240 x 320 pixels ขนาดไม่เกิน 1 MB นามสกุล .jpg เท่านั้น
- แต่งกายด้วยชุดสุภาพ สวมสูทสีดำหรือสีกรมท่าเท่านั้น ไม่มีตราสัญลักษณ์หน่วยงาน หรือองค์กรใด ๆ บนเสื้อ
  สุภาพบุรุษ ปรับแต่งทรงผมและหนวดเคราให้เรียบร้อย ไม่ปกคลุมใบหน้า
  สุภาพสตธี หากสวมผ้าคลุมศีรษะให้ใช้สีขาวหรือสีเดียวกับสูท และไม่มีลวดลายใด ๆ
- 5.นักศึกษาที่เป็นผู้นำศาสนา พระภิกษุ นักบวช สามารถแต่งกายตามที่ศาสนากำหนดได้
- 6.นักศึกษาที่มีเพศสภาพหรือเพศภาวะหรืออัตลักษณ์ทางเพศไม่ตรงกับเพศกำเนิด สามารถแต่งกายตามเพศสภาพหรือเพศภาวะหรืออัตลักษณ์ทางเพศของตนเองได้

# 3.3 ชำระค่าธรรมเนียมการศึกษา

## ระดับปริญญาตรี

ผู้มีสิทธิ์เข้าศึกษา ม.อ.ปัตตานี ระดับปริญญาตรี ประจำภาคการศึกษาที่ 1/2568 สามารถชำระค่าธรรมเนียมการศึกษาได้ตามกำหนด ดังนี้

TCAS รอบที่ 1 และ 2 ตั้งแต่วันที่ 15-31 พฤษภาคม 2568

- TCAS รอบที่ 3 ตั้งแต่วันที่ 11-18 มิถุนายน 2568
- TCAS รอบที่ 4.1 ตั้งแต่วันที่ 12-18 มิถุนายน 2568

TCAS รอบที่ 4.2 ตั้งแต่วันที่ 23-26 มิถุนายน 2568

#### วิธีการชำระค่าธรรมเนียมการศึกษา

นักศึกษาสามารถชำระค่าธรรมเนียมการศึกษาด้วยช่องทางชำระออนไลน์ที่ มหาวิทยาลัยกำหนด ด้วยวิธีการ ดังนี้

**วิธีที่ 1** QR Payment คือ การชำระโดยใช้ QR Code จากระบบ SIS มาชำระเงิน ด้วยแอปพลิเคชันธนาคารทุกธนาคาร (ระบบจะอัปเดตการชำระเงินทันที)

้ **วิธีที่ 2** Credit/Debit Card คือ การชำระโดยกดเมนูผ่านระบบ SIS เพื่อให้ระบบ ตัดยอดการชำระจากยอดเงินบัตรเครดิต สามารถใช้บัตรเครดิตของทุกธนาคาร (ใช้เวลาอัปเดต 1 วันทำการ)

้**วิธีที่ 3** Bill Payment คือ การชำระโดยพิมพ์ใบนำชำระจากระบบ SIS ไปชำระเงินที่ เคาน์เตอร์ธนาคารกรุงไทยทุกสาขาทั่วประเทศ ไม่รองรับกับเคาน์เตอร์ธนาคารอื่น (ใช้เวลาอัปเดต 1 วันทำการ)

ทั้งนี้ นักศึกษาสามารถศึกษาขั้นตอนการชำระแต่ละวิธีได้ที่เว็บไซต์ <u>https://link.psu.th/wmxTCW</u>

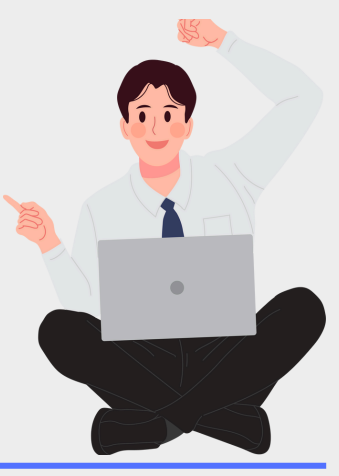

# 3.3 ชำระค่าธรรมเนียมการศึกษา

## ระดับปริญญาตรี

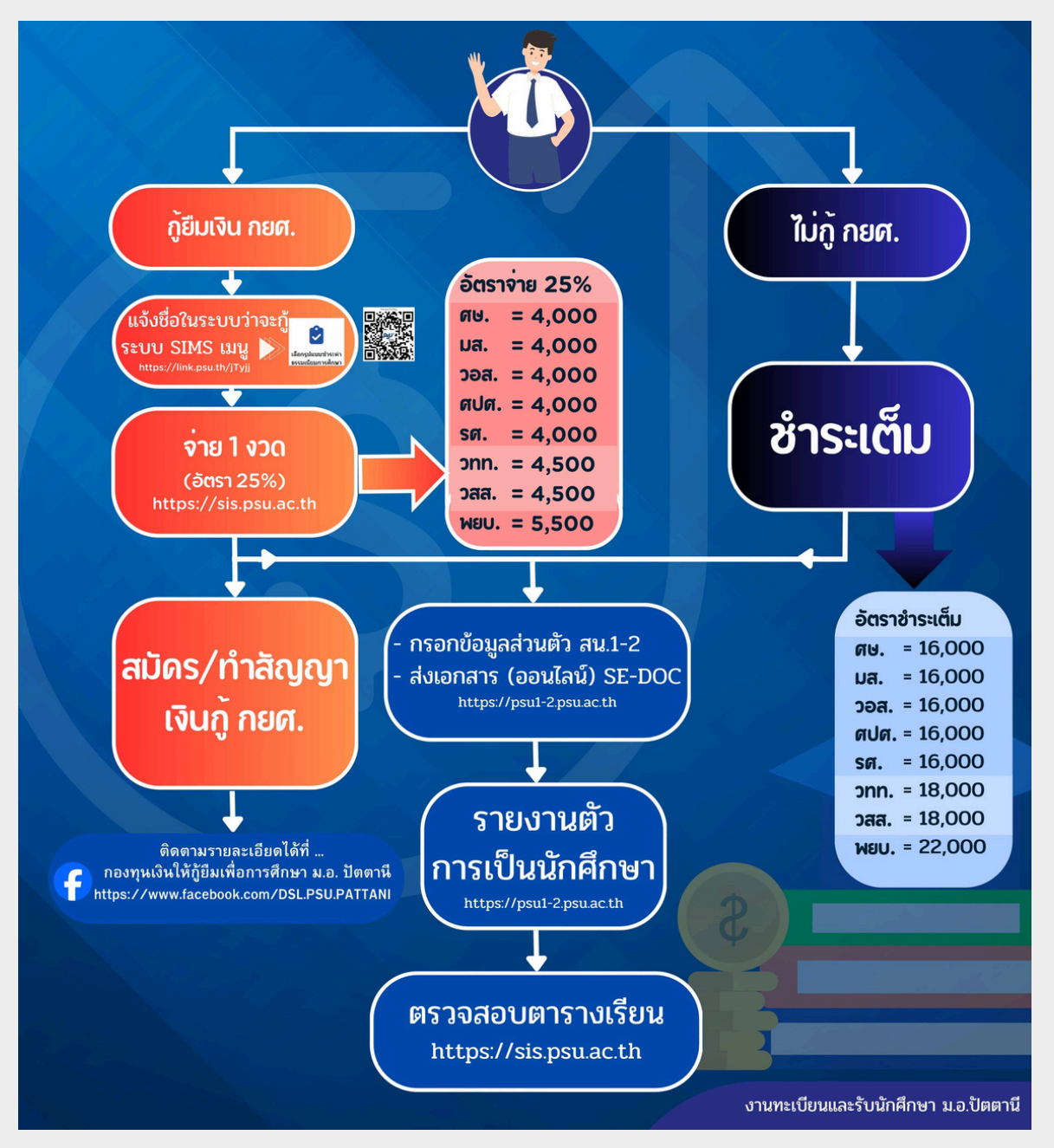

กรณีนักศึกษาระดับปริญญาตรีที่คาดว่าจะกู้ยืมเงินเพื่อการศึกษาและได้ทำการชำระค่าธรรมเนียมการ ศึกษาในอัตรา 25% ของค่าธรรมเนียมการศึกษาทั้งหมด นักศึกษาต้องดำเนินการกู้ฯ ตามวิธีการและในช่วง เวลาที่กองทุนเงินให้กู้ยืมเพื่อการศึกษา ม.อ. ปัตตานีกำหนด หากนักศึกษาไม่ดำเนินการกู้ฯ ให้สำเร็จในช่วง เวลาที่กำหนด หรือเปลี่ยนใจในภายหลังว่าจะไม่กู้ฯ นักศึกษาต้องชำระค่าธรรมเนียมการศึกษาที่เหลือทั้งหมดให้ ครบถ้วนภายในวันที่ 22 กรกฎาคม 2568 มิเช่นนั้น มหาวิทยาลัยจะทำการยกเลิกการลงทะเบียนรายวิชาและ นักศึกษาจะพันสภาพการเป็นนักศึกษา และจะไม่คืนเงินส่วนที่ชำระแล้วทุกกรณี

# <u> ชำระค่าธรรมเนียมการศึกษา</u>

## ระดับบัณฑิตศึกษา

ผู้มีสิทธิ์เข้าศึกษา ม.อ.ปัตตานี ระดับบัณฑิตศึกษา ประจำภาคการศึกษาที่ 1/2568 สามารถชำระค่าธรรมเนียมการศึกษาได้ตามกำหนด คือ ตั้งแต่วันที่ 23 พฤษภาคม - 22 มิถุนายน 2568

#### วิธีการชำระค่าธรรมเนียมการศึกษา

นักศึกษาสามารถชำระค่าธรรมเนียมการศึกษาด้วยช่องทางชำระออนไลน์ที่ มหาวิทยาลัยกำหนดที่เว็บไซต์ <u>https://sis.psu.ac.th/</u> เมนู "บริการด้านการเงิน (FMIS)" >> "Payment...." โดยเลือกวิธีใดวิธีหนึ่ง ดังนี้ **วิธีที่ 1** QR Payment คือ การชำระโดยใช้ QR Code จากระบบ SIS มาชำระเงิน ด้วยแอปพลิเคชันธนาคารทุกธนาคาร (ระบบจะอัปเดตการชำระเงินทันที) **วิธีที่ 2** Credit/Debit Card คือ การชำระโดยกดเมนูผ่านระบบ SIS เพื่อให้ระบบ ตัดยอดการชำระจากยอดเงินบัตรเครดิต สามารถใช้บัตรเครดิตของทุกธนาคาร (ใช้เวลา

อัปเดต 1 วันทำการ)

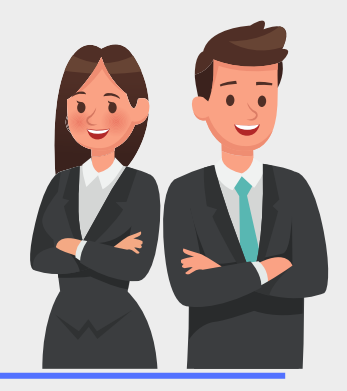

# 3.4 กรอกแบบสอบถาม

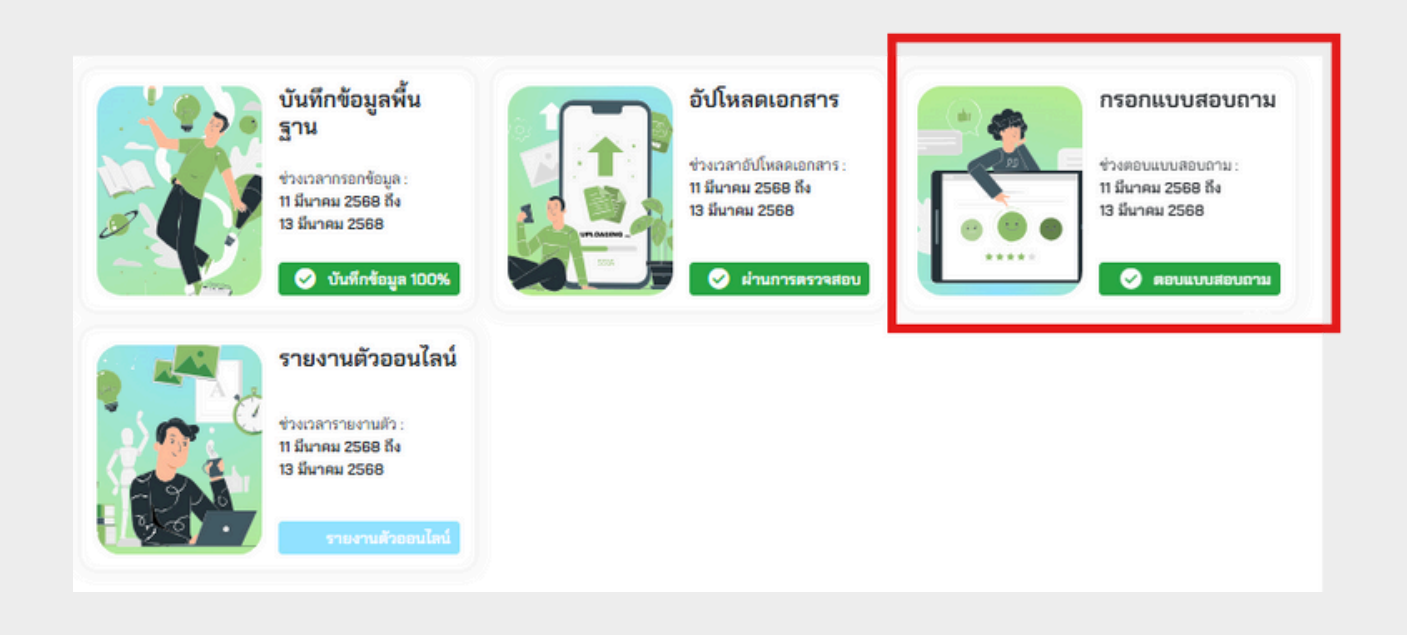

ผู้มีสิทธิ์เข้าศึกษาระดับปริญญาตรี ต้องกรอกแบบสอบถามของมหาวิทยาลัย **ยกเว้น** ระดับบัณฑิตศึกษา ไม่ต้องกรอกแบบสอบถามนี้

# 3.5 รายงานตัวออนไลน์

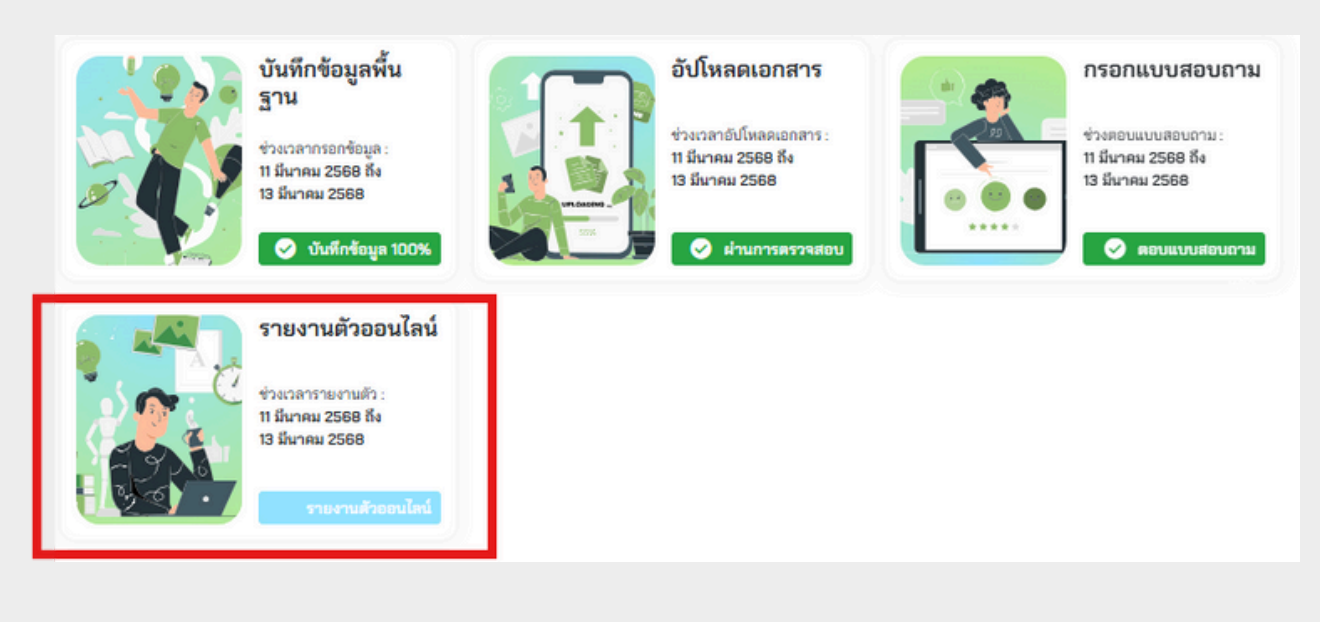

<หู้มีสิทธิ์เข้าศึกษาจะกดยืนยันรายงานตัวได้ ต้องดำเนินการครบทั้ง 4 ข้อ ดังนี้

- 1. บันทึกข้อมูลพื้นฐาน
- 2. อัปโหลดเอกสาร
- 3. ชำระค่าธรรมเนียมการศึกษา
- ครบแล้ว 100% ผ่านและครบทุกรายการ 100% ชำระแล้วและระบบอัพเดตการจ่ายเงินแล้ว กรอกเรียบร้อยแล้ว

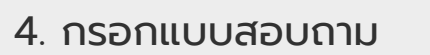

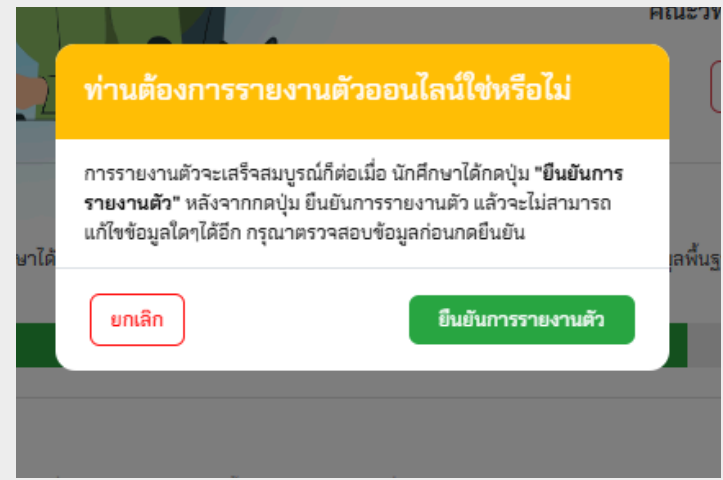

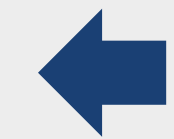

คลิก ยืนยันการรายงานตัว

เมื่อรายงานตัวเสร็จสมบูรณ์ ระบบจะส่ง Email แจ้งผลการรายงานตัวไปยัง Email ที่บันทึกไว้ใน เมนู บันทึกข้อมูลพื้นฐาน

# <u>3.ลงทะเบียนเรียน</u>

#### ระดับปริญญาตรี

เมื่อนักศึกษารายงานตัวออนไลน์เรียบร้อยแล้ว งานทะเบียนและรับนักศึกษา จะดำเนินการลงทะเบียนเรียนรายวิชาภาคการศึกษาที่ 1/2568 ให้นักศึกษา ตามแผนการศึกษา โดยนักศึกษาสามารถตรวจสอบผลการลงทะเบียน เรียน ได้ที่เว็บไซต์ <u>https://sis.psu.ac.th</u> เลือกเมนู "ผลการลงทะเบียน" ตามช่วงเวลา ดังนี้

| TCAS                        | ตรวจสอบผลการลงทะเบียน/<br>ตารางเรียน |
|-----------------------------|--------------------------------------|
| รอบที่ 1 Portfolio          |                                      |
| รอบที่ 2 Quota              | วันที่ 22 มิณนายน 2568               |
| รอบที่ 3 Admission          | 301122 Brja 100 2300                 |
| รอบที่ 4.1 Direct Admission |                                      |
| รอบที่ 4.2 Direct Admission | วันที่ 27 มิถุนายน 2568              |

วันสุดท้ายของการเพิ่มรายวิชา คือ วันอาทิตย์ที่ 29 มิถุนายน 2568

วันสุดท้ายของการถอนรายวิชาโดยวิชาที่ถอน<u>ไม่</u>ปรากฏสัญลักษณ์ W คือ วันอาทิตย์ที่ 6 กรกฎาคม 2568

้วันถอนรายวิชาโดยวิชาที่ถอนจะปรากฏสัญลักษณ์ W คือ ระหว่างวันจันทร์ที่ 7 กรกฎาคม ถึงวันอาทิตย์ที่ 14 กันยายน 2568

# <u>3.ลงทะเบียนเรียน</u>

#### ระดับบัณฑิตศึกษา

เมื่อนักศึกษารายงานตัวออนไลน์เรียบร้อยแล้ว สามารถลงทะเบียนรายวิชา ได้ที่ เว็บไซต์ <u>https://sis.psu.ac.th</u> เมนู "ลงทะเบียนเรียน" ตั้งแต่วันที่ 17-30 มิถุนายน 2568 ทั้งนี้ การลงทะเบียนเรียนรายวิชาของนักศึกษาชั้นปริญญาโทและปริญญาเอกขอให้ นักศึกษาสอบถามรายวิชาที่ต้องลงทะเบียนเรียนและวิธีการลงทะเบียนที่เจ้าหน้าที่ บัณฑิตศึกษาคณะที่นักศึกษาสังกัดก่อนลงทะเบียนเรียนด้วย

วันสุดท้ายของการเพิ่มรายวิชา คือ วันอาทิตย์ที่ 29 มิถุนายน 2568

วันสุดท้ายของการถอนรายวิชาโดยวิชาที่ถอน<u>ไม่</u>ปรากฏสัญลักษณ์ W คือ วันอาทิตย์ที่ 6 กรกฎาคม 2568

วันถอนรายวิชาโดยวิชาที่ถอนจะปรากฏสัญลักษณ์ W คือ ระหว่างวันจันทร์ที่ 7 กรกฎาคม ถึงวันอาทิตย์ที่ 14 กันยายน 2568

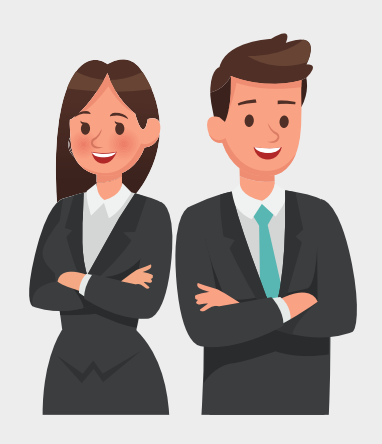

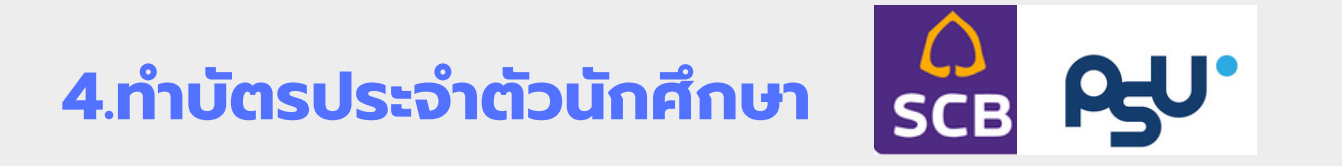

มหาวิทยาลัยกำหนดให้นักศึกษาใหม่ทุกคน ต้องทำบัตรประจำตัวนักศึกษา PSU ATM ID Card ซึ่งเป็นบัตรประจำตัวนักศึกษา เพื่อขอรับบริการจากหอสมุดและหน่วยงานต่าง ๆ ของมหาวิทยาลัย และเป็นบัตรเดบิต ATM ของธนาคารไทยพาณิชย์ด้วย

|             | เปิดบัญชีออมทรัพย์ของธนาคารไทยพาณิชย์ ได้ทุกสาขา<br>ทั่วประเทศหรือเปิดบัญชีแบบออนไลน์<br><u>เปิดบัญชีอย่างเดียวไม่ต้องทำบัตรอะไรทั้งสิ้น</u> สามารถเปิดบัญชีได้เลยตั้งแต่บัดนี้ STEP<br>สำหรับคนที่มีบัญชีธนาคารไทยพาณิชย์อยู่แล้วใช้บัญชีเดิม |  |
|-------------|----------------------------------------------------------------------------------------------------|--|
| SCB<br>EASY | ดาวน์โหลดแอป<br>SCB EASY                                                                                                    |  |
| SCB         | ขอออกบัตรนักศึกษาผ่านแอป SCB EASY<br>เริ่มขอได้ตั้งแต่วันที่ 15 กรกฏาคม - 14 สิงหาคม 2568                                                                                                    |  |
|             | การเปิดใช้งานบัตรเดบิตนักศึกษาผ่านแอป SCB EASY STEP                                                                                                    |  |

ศึกษารายละเอียดการทำบัตรประจำตัวนักศึกษา ที่ <u>https://link.psu.th/CpAXv</u>

ทั้งนี้ ระหว่างนักศึกษารอรับบัตรประจำตัวนักศึกษา PSU ATM ID Card นักศึกษาจะสามารถใช้งาน บัตรประจำตัวนักศึกษาแบบชั่วคราว ได้ตั้งแต่วันแรกของการเปิดภาคการศึกษาที่ 1/2568 คือ วันที่ 23 มิถุนายน 2568 เป็นต้นไป ที่ <u>http://sims.pn.psu.ac.th</u> เมนู "บัตรนักศึกษาชั่วคราว"

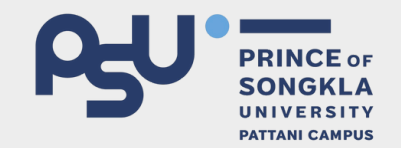

# จัดทำโดย **งานทะเบียนและรับนักศึกษา** มหาวิทยาลัยสงงลานครินทร์ วิทยาเงตปัตตานี

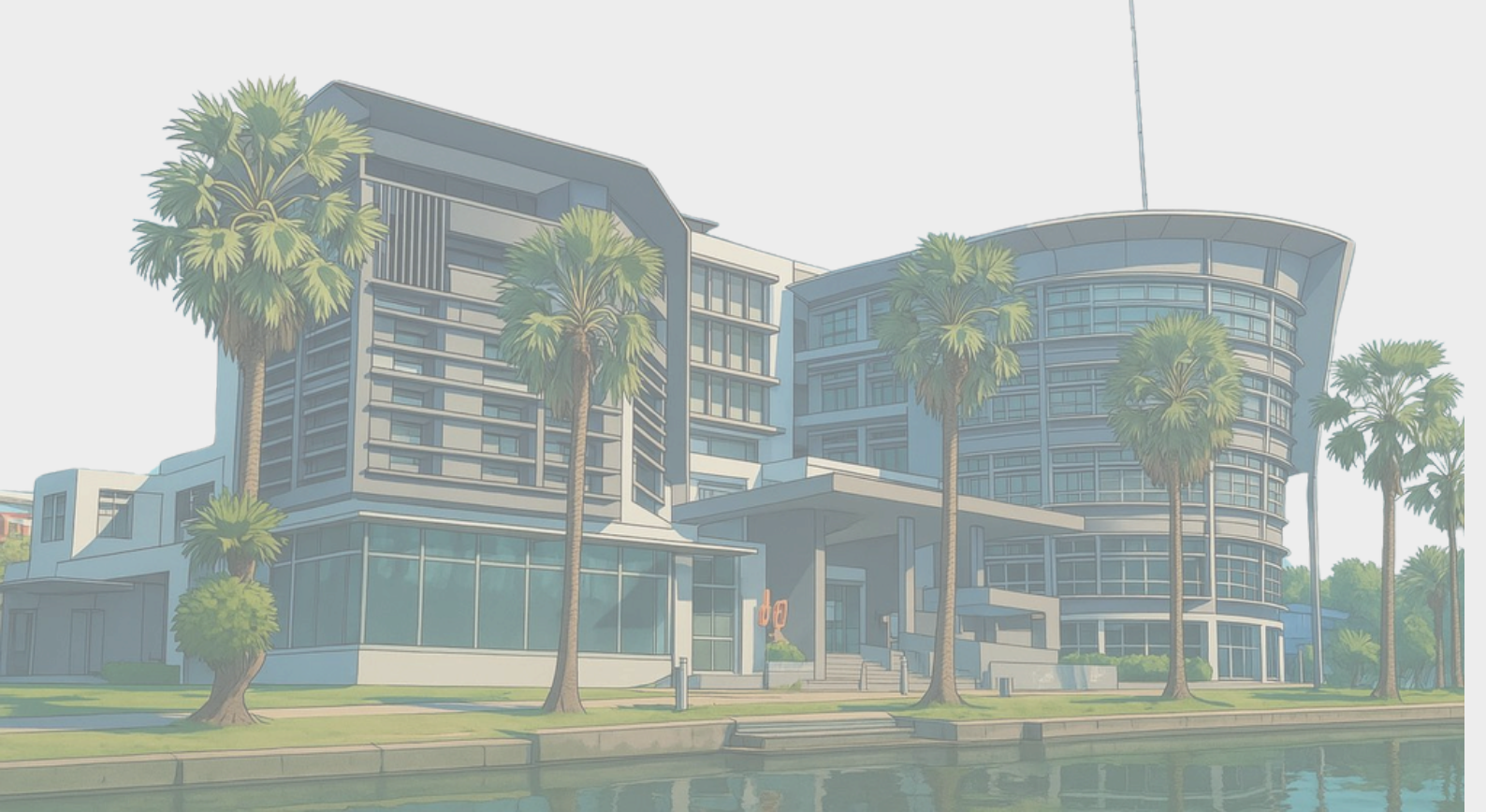